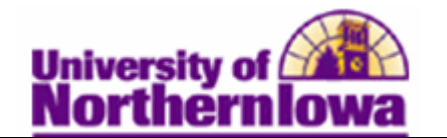

## Removing a Service Indicator (Hold) from a Student

Using Student Services Center

**Purpose:** Service indicators can be holds to prevent an individual from receiving certain services (e.g. Registration), or positive indicators to designate special services to be provided. The following instructions describe how to remove a service indicator from a student.

| Step | Action                                                                                                    |
|------|----------------------------------------------------------------------------------------------------|
| 1.   | Navigate to the <b>Student Services Center</b> . Select <b>Main Menu &gt; Campus</b><br><b>Community &gt; Student Services Ctr (Student)</b>                                                    |
|      | Favorites Main Menu > Campus Community > Student Services Ctr (Student)                                                                                                    |
|      | Student Services Center                                                                                                    |
|      | Enter any information you have and click Search. Leave fields blank for a list of all values.                                                                                                   |
|      | Find an Existing Value                                                                                                    |
|      | Maximum number of rows to return (up to 300): 300                                                                                                    |
|      | ID: begins with -                                                                                                    |
|      | Campus ID: begins with                                                                                                    |
|      | National ID: begins with -                                                                                                    |
|      | Last Name: begins with                                                                                                    |
|      |                                                                                                    |
|      |                                                                                                    |
|      | Search Clear Basic Search 📳 Save Search Criteria                                                                                                    |
| 2.   | Enter the appropriate search criteria. Click the Search button.                                                                                                    |
|      | <b>Result:</b> The <b>Student Services Center</b> for the student displays. The <i>Student Center</i> tab is the same information a student sees in their <i>Student Center</i> in My Universe. |

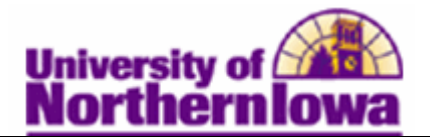

| Step | Action                                                                                                    |                           |                                               |                                           |                            |  |  |
|------|----------------------------------------------------------------------------------------------------|---------------------------|-----------------------------------------------|-------------------------------------------|----------------------------|--|--|
| 3.   | On the <i>student center</i> tab, click the <b>Negative Service Indicator</b> icon <i>icon</i> at the top. |                           |                                               |                                           |                            |  |  |
|      |                                                                                                    |                           |                                               |                                           |                            |  |  |
|      | Pam Panther                                                                                                |                           | ID: ######                                    | ⊘ ★                                       | 1                          |  |  |
|      | student center general int                                                                                 | fo admissions tran        | sfer credit academics                         | finances financial aid                    |                            |  |  |
|      | Pam's Student Ce                                                                                           | nter                      |                                               |                                           |                            |  |  |
|      |                                                                                                    |                           |                                               |                                           |                            |  |  |
|      | Academics                                                                                                  |                           |                                               | SEA                                       | RCH FOR CLASSES            |  |  |
|      | My Class Schedule<br>Shopping Cart                                                                         | Deadlines                 | R URL                                         | - Holds                                   |                            |  |  |
|      | My Planner                                                                                                 | This Week's Schedul       | e<br>Schedule                                 | SR Priority                               | Registration               |  |  |
|      | other academic 👻 📎                                                                                         | 400 1-03<br>LEC (31325)   | MoWeFr 10:00AM -<br>10:50AM<br>Sabin 2        | SR Advisin                                | g Hold<br>details ▶        |  |  |
|      |                                                                                                    | 420 A20-01<br>LEC (31760) | TuTh 1:00PM - 1:5<br>Wellness Recreatio<br>84 | 0PM<br>n Cent                             |                            |  |  |
|      |                                                                                                    | 420 113-01<br>LEC (31666) | TuTh 9:30AM - 10:<br>West Gymnasium 1         | 45AM<br>10 No To<br>Do's                  | List                       |  |  |
|      |                                                                                                    | 620 5-16<br>LEC (33227)   | MoWeFr 11:00AM -<br>11:50AM<br>Lang Hall 8    | Enrolln                                   | nent Dates                 |  |  |
|      |                                                                                                    | 680 22-01<br>LEC (33446)  | MoWeFr 8:00AM - 4<br>Seerley 120              | Open Enro                                 | liment Dates               |  |  |
|      |                                                                                                    | 800 23-03                 | MoweFr. 9- 00AM -                             | DISOAM                                    | mal                        |  |  |
|      | Result: The Manag                                                                                          | ge Service Ind            | <b>icators</b> page disp                      | plays.                                    |                            |  |  |
|      | Manage Service In                                                                                          | dicators                  |                                               |                                           |                            |  |  |
|      | Pam Panther                                                                                                |                           | ****                                          | ¥                                         |                            |  |  |
|      | Display: Effect Nega                                                                                       | tive - Institu            | tion University of North                      | nem Iowa 👻                                | Refresh 🔥                  |  |  |
|      | <ul> <li>Add Service Indicator</li> </ul>                                                                  |                           |                                               |                                           |                            |  |  |
|      | Service Indicator Summary                                                                                  |                           | Customi                                       | ze   Find   View All   💷                  | First 🔳 1 of 1 🗈 Last      |  |  |
|      | Code Code Reaso<br>Description Descr                                                                       | in Institution            | Start Term Description                        | End Term Description                      | Start Date End Date        |  |  |
|      | RAD SR Advising Advisi<br>Hold Advisi                                                                      | ng Hold UNICS             | 2112 2011 FALL                                | 2112 2011 FALL                            |                            |  |  |
|      | Add Service Indicator                                                                                      |                           |                                               |                                           |                            |  |  |
| 4.   | Select the code for t                                                                                      | the service indi          | cator you wish to                             | o remove.                                 |                            |  |  |
|      | Service Indicator Summary                                                                                  | n                         | Customi<br>Start Term                         | ze   Find   View All   [쾬   ]<br>End Term | 📕 First 🗹 1 of 1 🕩 Last    |  |  |
|      | Code Description Descri                                                                                    | ption Institution         | Start Term Description                        | End Term Description                      | <u>Start Date</u> End Date |  |  |
|      | RAD Hold Advising                                                                                          | ng Hold UNICS             | 2112 2011 FALL                                | 2112 2011 FALL                            |                            |  |  |
|      | Result: The Edit S                                                                                         | ervice Indicat            | or page displays                              |                                           |                            |  |  |

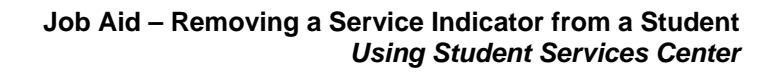

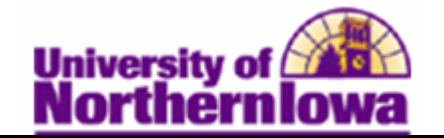

| Step | Action                       |                                                             |                                                          |                                         |    |
|------|------------------------------|-------------------------------------------------------------|----------------------------------------------------------|-----------------------------------------|----|
| 5.   | On the Edit Service Ind      | licator page, o                                             | click the <b>Release</b>                                 | e button. Release                       |    |
|      | Edit Service Indicate        | or                                                          |                                                          |                                         |    |
|      | Pam Panther                  |                                                             | *****                                                    | #                                       |    |
|      |                              |                                                             |                                                          | Release                                 | )  |
|      | *Institution:                |                                                             | University of Northern I                                 | owa                                     |    |
|      | *Service Indicator Code:     | RAD Q                                                       | SR Advising Hold                                         |                                         |    |
|      | *Service Ind Reason Code:    | RADVS                                                       | Advising Hold                                            |                                         |    |
|      | Description:                 | All enrollment ac<br>your assigned ac<br>service indicator. | tivity is currently prevente<br>dvisor regarding removal | d. Contact                              |    |
|      | Effect:                      | Negative                                                    |                                                          |                                         |    |
|      | Effective Period             |                                                             |                                                          |                                         |    |
|      | Start Term: 21               | 12 Q 201                                                    | 1 FALL End Te                                            | rm: 2112 Q 2011 FALL                    |    |
|      | Start Date:                  | <b>P</b>                                                    | End Da                                                   | te:                                     |    |
|      | Assignment Details           |                                                             |                                                          |                                         | Į. |
|      | *Department: RI              | EGISTRAR                                                    | Office of the Registrar                                  |                                         |    |
|      | Reference:                   |                                                             |                                                          |                                         |    |
|      | Amount:                      | 0.000                                                       | Curren                                                   | cy:                                     |    |
|      | Contact Information          |                                                             |                                                          |                                         | Į. |
|      | Contact ID: 65               | 4827                                                        | Contact Person:                                          | OFFICE OF THE REGISTRAR                 |    |
|      | Placed Person ID: 65         | 4827                                                        | Placed By:                                               | OFFICE OF THE REGISTRAR                 |    |
|      | Placed Method:               |                                                             |                                                          |                                         |    |
|      | Placed Process:              |                                                             | Release Process:                                         |                                         |    |
|      | Comments                     |                                                             |                                                          |                                         |    |
|      |                              |                                                             |                                                          |                                         |    |
|      | Services Impacted            |                                                             | Customize   Find                                         | View All   💷   🛅 🛛 First 🔣 1 of 1 🕨 Las | t  |
|      | Impact Descriptio            | <u>n</u><br>arallmant Adirity                               | Basis - Date                                             | Basis - Term Term Category              |    |
|      | Service Indicator Data Time: | 02/40/2044 44:42                                            |                                                          | \.<br>▼                                 |    |
|      | User ID: UNICSSLOAD          | 03/12/2011 11:43                                            | :11AM                                                    |                                         |    |
|      |                              | _                                                           |                                                          |                                         |    |
|      | OK Cancel Apply              |                                                             |                                                          |                                         |    |
|      |                              |                                                             |                                                          |                                         |    |
|      |                              |                                                             |                                                          |                                         |    |

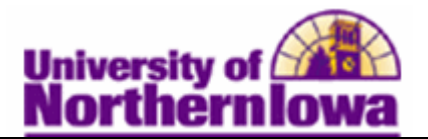

| Step | Action                                                                                                    |  |  |  |  |
|------|----------------------------------------------------------------------------------------------------|--|--|--|--|
| 6.   | At the confirmation prompt, click the OK button.         Are you sure you want to release this Service Indicator?         OK       Cancel         Result:       The Service Indicator has been removed and no longer displays on the Manage Service Indicators page.         Manage Service Indicators                                                                                                    |  |  |  |  |
|      | Pam Panther       ######         Display:       Effect       Negative       Institution       University of Northern Iowa       Refresh       Image: Comparison of the comparison of the comparison of |  |  |  |  |
| 7.   | Click the <b>Cancel</b> button to return to the <i>student center</i> tab in <b>Student Services Center.</b>                                                                                                    |  |  |  |  |

*Note:* For students who have an additional role (staff, faculty, and patrons), service indicators are removed via Main Menu > Campus Community > Service Indicators (Student) > Manage Service Indicators